## Hinweise zur Nutzung von interaktiven pdf-Formularen

Um interaktive Formulare im pdf-Format auszufüllen und zu speichern, benötigen Sie grundsätzlich den kostenlos downloadbaren Acrobat Reader der Firma Adobe. Den Acrobat Reader können Sie <u>hier</u> herunterladen (Link auf: <u>https://get.adobe.com/de/reader/?promoid=BPBAL</u>)

## <u>Hinweis:</u>

Die bisherige Funktionalität, die das Ausfüllen, Speichern und Absenden der mit dem Acrobat-Plugin im Browser geöffneten pdf-Formulare ermöglichte, steht leider nicht mehr zur Verfügung. Denn alle aktuellen Browser lassen das Öffnen von pdf-Formularen im Browser mit Hilfe des Acrobat-Plugins aus Sicherheitsgründen nicht mehr zu. Davon ausgenommen ist derzeit noch Nutzer des Betriebssystem Windows 7 und dem Internet Explorer 11. Interaktive pdf-Formulare können hiermit weiterhin direkt im Browser ausgefüllt werden.

Da nahezu alle aktuellen Browser eigene pdf-Reader integriert haben, diese aber mitunter keine interaktiven pdf-Funktionalitäten unterstützen, müssen Änderungen an den Einstellungen hinsichtlich der Verarbeitung von pdf-Formularen vorgenommen werden. Voraussetzung ist dafür eine Installation des Acrobat Readers. Für die gängigen Browser haben wir Ihnen nachstehend weitere Informationen zur Verfügung gestellt:

## Microsoft Edge

Der Browser Microsoft Edge hat den bisherigen Internet Explorer abgelöst. Pdf-Dokumente werden im Edge standardmäßig im microsofteigenen PDF-Viewer geöffnet, der jedoch keine pdf-Funktionalitäten unterstützt.

Um interaktive Formulare ausfüllen zu können, müssen Sie das pdf-Formulare zunächst auf Ihrem Rechner abspeichern und das Formular sodann in einem zweiten Schritt über den Acrobat Reader wieder aufrufen.

# Firefox

Unter Einstellungen finden Sie im Menüpunkt "Anwendungen" die Festlegungen, wie der Browser mit Links und Anwendungen umgehen soll:

| 0 | Allgemein   | Anwendungen                                                                                | ? |
|---|-------------|--------------------------------------------------------------------------------------------|---|
| ۹ | Suche       |                                                                                            |   |
| Ĩ | Inhalt      | Suchen                                                                                     | ٩ |
| ٨ | Anwendungen | Dateityp Aktion                                                                            |   |
| ∞ | Datenschutz | 透 Adobe Acrobat Forms Document (application/vnd 🛃 Mit Adobe Acrobat 2017 öffnen (Standard) | ^ |
|   | Sicherheit  | 🛃 Adobe Acrobat Forms Document (application/vnd 🗾 Mit Adobe Acrobat 2017 öffnen (Standard) |   |
| Ç | Sync        | Adobe Acrobat XML Data Package File It Adobe Acrobat 2017 öffnen (Standard)                | • |
| ٩ | Erweitert   | 💿 Citrix ICA Client 🚆 Citrix Receiver (in Firefox) verwenden                               |   |
|   |             | a⊉ - □ □ 1 + 4 + 1 / 1                                                                     |   |

Hier finden Sie auch die Einstellung für das Öffnen von pdf-Dokumenten. Die Einstellung "Vorschau im Browser" muss gegen die Einstellung "Mit Adobe Acrobat Reader öffnen" getauscht werden.

Wurde die Einstellung wie beschrieben abgeändert, öffnen sich pdf-Formulare außerhalb des Browsers mit dem Acrobat Reader und können bearbeitet werden.

## Chrome

Chrome öffnet PDF-Dateien standardmäßig im Chrome PDF Viewer, der das Ausfüllen von Formularfeldern auch zulässt. Allerdings sind manche Funktionalitäten wie die Umrandung von Pflichtfeldern oder das Senden von Formularinhalten nicht verfügbar.

Wenn Sie stattdessen den Acrobat Reader nutzen möchten, klicken Sie unter Einstellungen ⇒ erweiterte Einstellungen ⇒ Sicherheit und Datenschutz ⇒ Unterpunkt Inhaltseinstellungen ⇒ PDF-Dokumente das Kästchen für "PDF-Dateien im Standard-PDF-Viewer öffnen" an. Fortan öffnen sich über Chrome pdf-Formulare außerhalb des Browsers mit dem Acrobat Reader, wenn Sie diesen als Standardanwendung für pdf-Dokumente installiert haben.